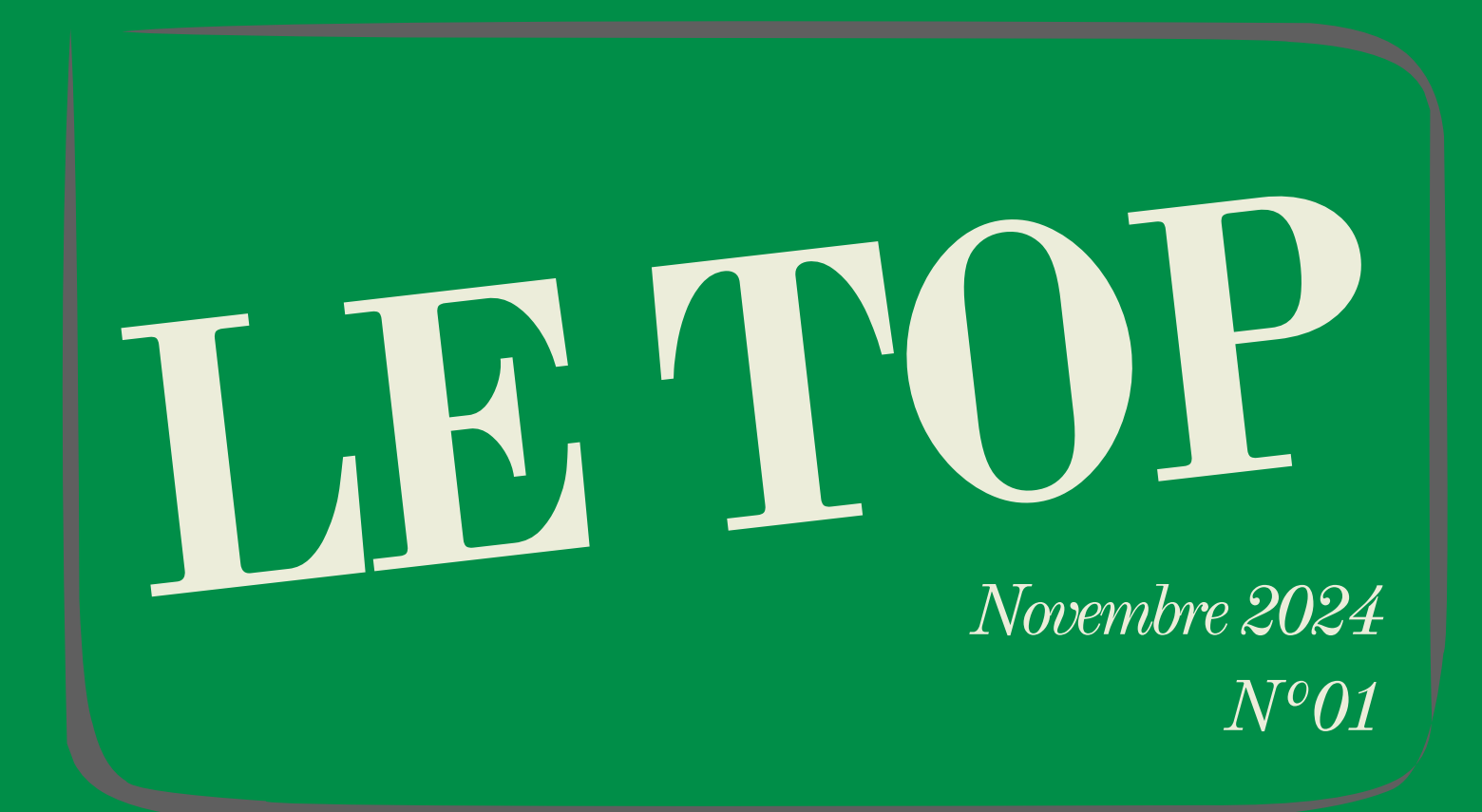

Le lien entre les dirigeants de Clubs et le Comité du Languedoc-Roussillon

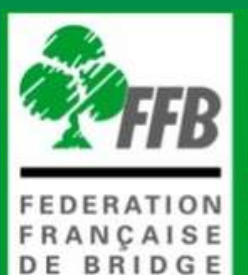

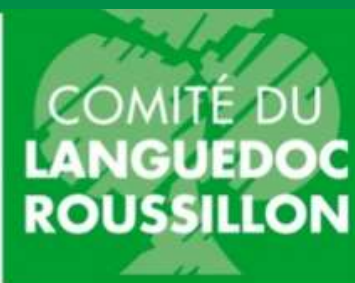

# Sommaire

## 3

## Éditorial : le mot du Président

## 4

## Nominations

5

## Indicateurs du Comité

7

## Tutoriel : comment consulter son tableau de bord ?

10

Tutoriel : comment créer l'itinéraire de votre club pour vos visiteurs sur Google maps (pour les GPS notamment) ?

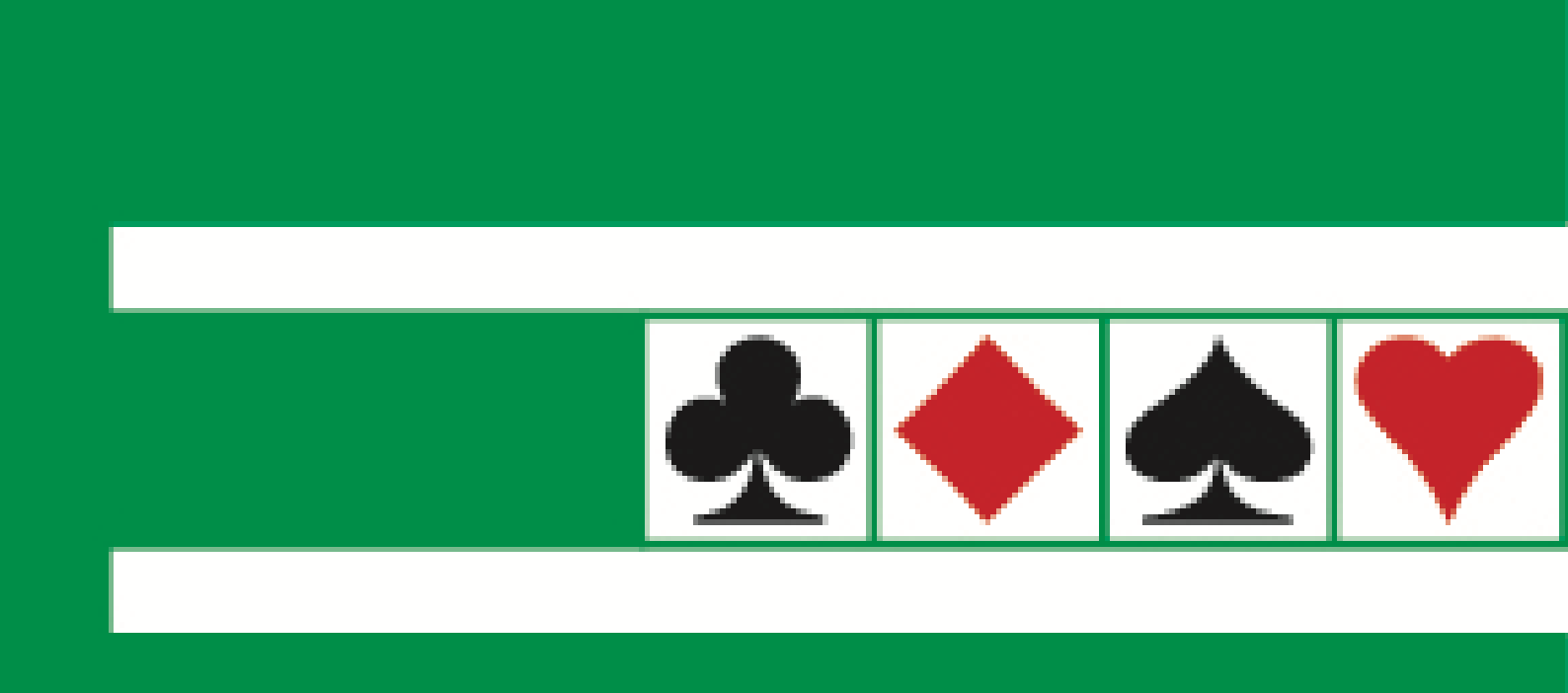

# **Editorial : le mot du Président**

### Chers Présidents de Clubs, chers membres de vos équipes,

Je tiens à vous remercier chaleureusement pour la confiance que vous nous avez témoignée en m'élisant à la présidence de notre Comité de Bridge Languedoc-Roussillon avec la nouvelle équipe. Nous sommes tous profondément motivés et prêts à relever les défis qui nous attendent pour revitaliser la pratique du bridge dans notre région.

## Objectif

Notre objectif est clair : placer le développement de nos clubs au cœur de notre action. Depuis dix ans, le bridge en France connaît une érosion progressive de ses licenciés, accentuée par la crise sanitaire. Mais nous refusons de voir cette tendance comme une fatalité. Nous croyons fermement qu'avec des initiatives ciblées, nous pouvons redonner un nouvel élan à notre passion commune.

## Initiatives

• Un nouveau site internet pour le Comité, pour des informations à jour et un espace dédié aux clubs (avec une date prévisible de mise en service si possible )

• Une communication renforcée, avec cette newsletter et une autre pour les licenciés

• La mise à jour régulière de notre page Facebook pour un rayonnement digital plus large

## Construction

Pour bâtir ensemble cette dynamique, nous avons lancé un questionnaire en ligne le 15 octobre dernier. Nous avons déjà reçu de nombreux retours, et nous vous en remercions sincèrement. Grâce à vos réponses, nous enrichissons notre compréhension des besoins et réalités locales. L'analyse des résultats est en cours, et nous reviendrons prochainement vers vous pour partager les enseignements et les orientations concrètes qui en découleront.

Ensemble, engageons-nous dans ce projet de revitalisation du bridge en Languedoc-Roussillon. Nous avons tous le potentiel de faire de nos clubs des lieux dynamiques et attractifs. Votre engagement est notre meilleure force.

À très bientôt pour construire ensemble l'avenir du bridge dans notre région.

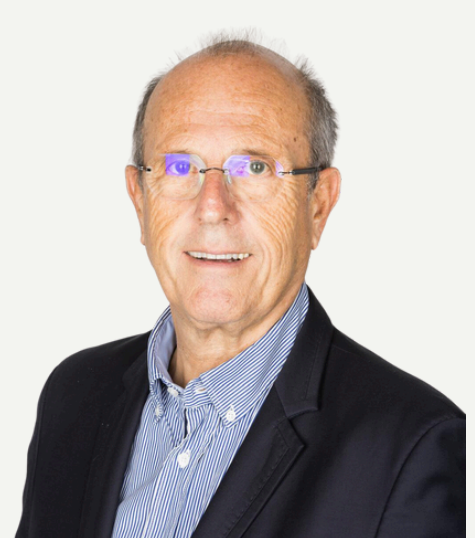

Alain Kahn

Votre Président du Comité de bridge Languedoc-Roussillon

# Nominations

Une représentation renforcée du Comité Languedoc-Roussillon à la Fédération Française de Bridge

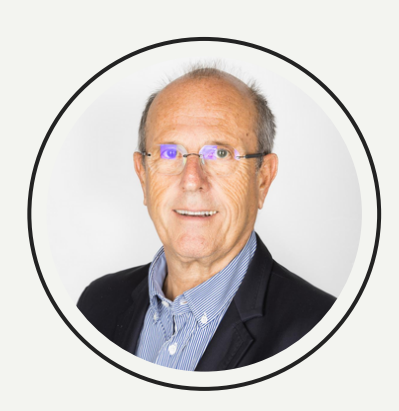

## Alain KAHN

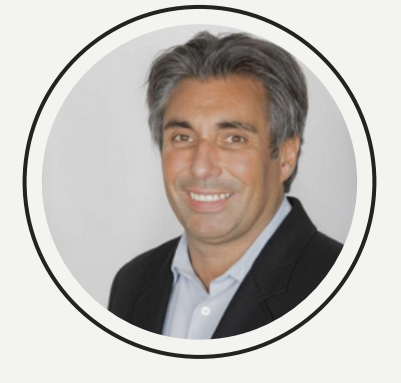

Thibault DELMAS-SIRVEN

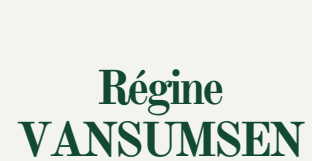

Nommé au Comité des Présidents et au Conseil Fédéral Élu au Comité Directeur

Élue au Comité Directeur

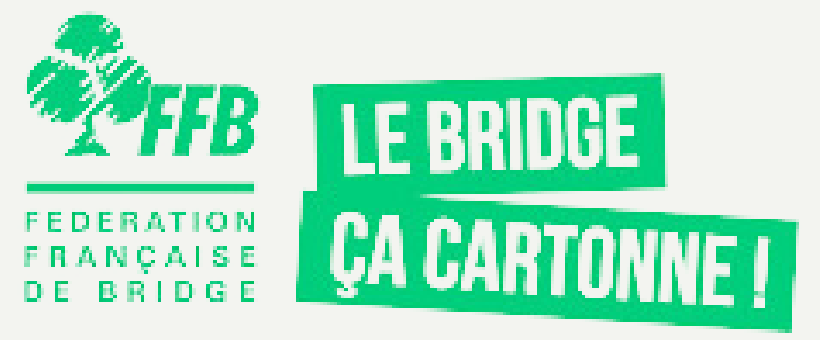

# **Indicateurs du Comité**

## Mesurer les indicateurs de développement les plus pertinents de votre club et les comparer aux résultats du Comité

Vous avez à disposition dans Espace métiers de FFBclubnet un très bel outil avec un tableau de bord dédié à votre Club.

Nous vous rappelons ici, si besoin, la procédure pour le consulter : voir tutoriel ci-après.

Voilà sur 4 indicateurs les chiffres du Comité au 18 novembre à comparer avec ceux de votre Club :

#### Evolution du nombre de licenciés

|           | - de                                 | 26 ans |         | 26 ans  | et plus |                        |                        |                   |                 |                     |              |                  |       |
|-----------|--------------------------------------|--------|---------|---------|---------|------------------------|------------------------|-------------------|-----------------|---------------------|--------------|------------------|-------|
| Saison    | Jeunes<br>(scolaires +<br>primaires) | Cadet  | Juniors | Adultes | Seniors | Total<br>(hors jeunes) | Total<br>(avec jeunes) | Evolution<br>club | Total<br>comité | Evolution<br>comité | Total<br>FFB | Evolution<br>FFB |       |
| 2022/2023 | 162                                  | 3      | 3       | 336     | 2 957   | 3 299                  | 3 461                  |                   | 3 461           |                     | 75 187       |                  |       |
| 2023/2024 | 202                                  | 25     | 7       | 306     | 2 999   | 3 337                  | 3 539                  |                   | 3 539           | +2.25%              | 79 864       | +6.22%           |       |
| 2024/2025 | 46                                   | 18     | 4       | 253     | 2 800   | 3 075                  | 3 121                  |                   | 3 121           | -11.81%             | 69 157       | -13.41%          | En co |
|           |                                      |        |         |         |         |                        |                        |                   |                 |                     |              |                  |       |

Nombre de licences du club par catégorie (Calculé le 18/11/2024 à 10:17:30)

### % de renouvellement de licences

| Créations rer | nouvelées l | a saison suivante pour le co | mité (Calculé le 18/11/2024 à 10:17:3 | 0)                  |          | Renouvellement de la sa | ison (Calculé le 18/11/2024 à 10:17:30) |
|---------------|-------------|------------------------------|---------------------------------------|---------------------|----------|-------------------------|-----------------------------------------|
| Saison        | Créations   | Renouvellées saison suivante | % Renouvellées saison suivante        | FFB saison suivante |          | Total                   | En ligne                                |
| 2022/2023     | 240         | 157                          | 65.42%                                | 73.68%              |          | 3 121                   | 103                                     |
| 2023/2024     | 299         | 177                          | 59.20%                                | 64.13%              | ]        |                         |                                         |
| 2024/2025     | 160         |                              |                                       |                     | En cours | Export CSV              |                                         |
|               |             |                              |                                       |                     | -        |                         |                                         |

### Participation aux tournois de votre club

|              |               | Présentiel   |                |               | Realbridge  |                |                | BBO         |           |     |       |        |                |                  |               |
|--------------|---------------|--------------|----------------|---------------|-------------|----------------|----------------|-------------|-----------|-----|-------|--------|----------------|------------------|---------------|
| Saison       | Régularité    | Rondes       | Simultané      | Régularité    | Rondes      | Simultané      | Régularité     | Rondes      | Simultané | SDE | CFEB  | Total  | Evolution club | Evolution comité | Evolution FFB |
| 2022/2023    | 22 117        | 1 663        | 4 451          | 0             | 0           | 0              | 0              | 0           | 0         | 32  | 0     | 28 263 |                |                  |               |
| 2023/2024    | 23 535        | 1 907        | 4 385          | 2 045         | 0           | 0              | 0              | 0           | 0         | 15  | 0     | 31 887 |                | +12.82%          | +2.92%        |
| 2024/2025    | 23 495        | 1 771        | 4 298          | 3 185         | 0           | 0              | 0              | 0           | 0         | 15  | 0     | 32 764 | En cours       | En cours         | En cours      |
| Remarque : p | our ce tablea | u, les calcu | s sont réalisé | sur la périod | e allant du | début de la sa | ison jusqu'à d | ate équival | ente.     |     | · · · |        |                |                  |               |

Participation (nombre de paires) aux tournois de club pour le comité (Calculé le 18/11/2024 à 10:17:33)

### Taux de participation aux épreuves fédérales

Nombres de licenciés du comité par type d'épreuve (hors scolaires, primaires et cadets) (Calculé le 18/11/2024 à 10:18:20)

|        |          |                    | Prés                  |                              | Realt                 | oridge                       | BE                    | 30                           | Funt                  | ridge                        |                      |                             |                                |                                       | -                            |                                     |                        |                            |
|--------|----------|--------------------|-----------------------|------------------------------|-----------------------|------------------------------|-----------------------|------------------------------|-----------------------|------------------------------|----------------------|-----------------------------|--------------------------------|---------------------------------------|------------------------------|-------------------------------------|------------------------|----------------------------|
| Saison | ų.       | Total<br>licenciés | Nbre en<br>régularité | %<br>particip.<br>régularité | Nbre en<br>régularité | %<br>particip.<br>régularité | Nbre en<br>régularité | %<br>particip.<br>régularité | Nbre en<br>régularité | %<br>particip.<br>régularité | Nbre en<br>simultané | %<br>particip.<br>simultané | Nbre en<br>épreuve<br>fédérale | %<br>particip.<br>épreuve<br>fédérale | Nbre en<br>épreuve<br>comité | %<br>particip.<br>épreuve<br>comité | Nbre<br>en<br>festival | %<br>particip.<br>festival |
| 2022/2 | 2023     | 3 295              | 2 964                 | 89.95%                       | 208                   | 6.31%                        | 158                   | 4.80%                        | 143                   | 4.34%                        | 2 738                | 83.10%                      | 1 556                          | 47.22%                                | 11                           | 0.00%                               | 821                    | 24.92%                     |
| 2023/2 | 2024     | 3 311              | 2 915                 | 88.04%                       | 230                   | 6.95%                        | 112                   | 3.38%                        | 110                   | 3.32%                        | 2 791                | 84.29%                      | 1 638                          | 49.47%                                | 21                           | 0.00%                               | 927                    | 28.00%                     |
| 2024/2 | 2025     | 3 056              | 2 621                 | 85.77%                       | 139                   | 4.55%                        | 67                    | 2.19%                        | 62                    | 2.03%                        | 2 048                | 67.02%                      | 864                            | 28.27%                                | 3                            | 0.00%                               | 655                    | 21.43%                     |
| Remarq | ue : dès | qu'un licen        | cié a joué au         | moins une fo                 | ois, il est com       | ptabilisé dan                | s la colonne «        | Nbre en ».                   |                       |                              |                      |                             |                                |                                       |                              |                                     |                        |                            |

# **Tutoriel : comment consulter son tableau de bord ?**

## Sur le site de la FFB

Accédez à votre espace métier :

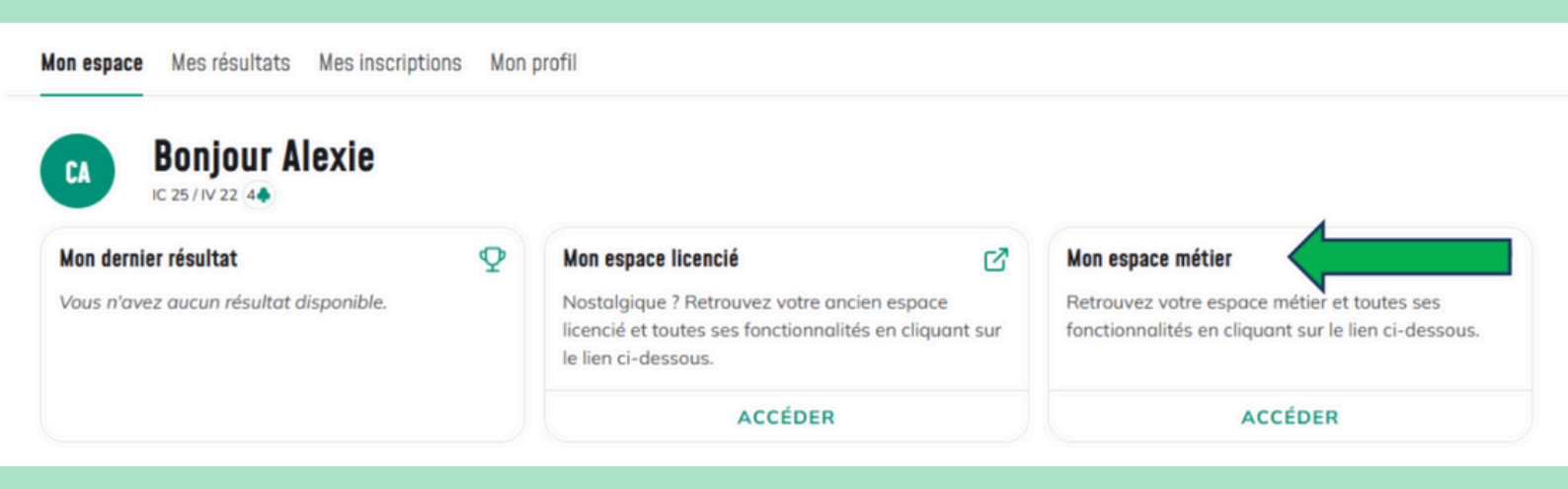

### Puis dans "Entités" (1), inscrire le nom ou le numéro de votre club (2)

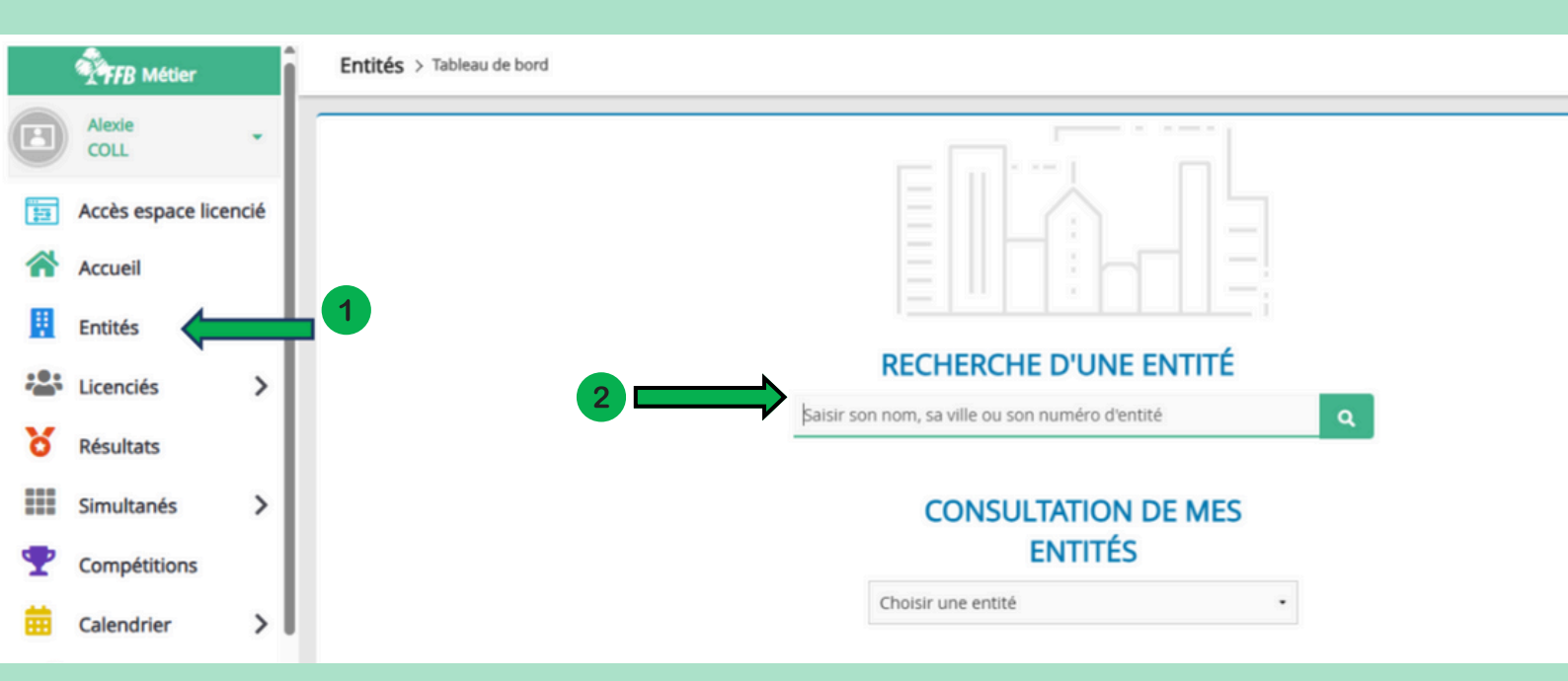

### Cliquez ensuite sur "Tableau de bord" :

| INFORMATIONS PRINCIPALES | ACTEURS         | RÔLES   | TOURNOIS | COURS | FACTURATION | TABLEAU DE BORD |  |
|--------------------------|-----------------|---------|----------|-------|-------------|-----------------|--|
| Licences et Tournois     | Compétitions Fé | dérales |          |       |             |                 |  |
|                          |                 |         |          |       |             |                 |  |

#### Nombre de licences du club par catégorie (Calculé le 08/11/2024 à 14:22:22)

|           | - de 26 a                         |       |         | 26 ans  | et plus |                        |                        |                |              |                  |           |               |
|-----------|-----------------------------------|-------|---------|---------|---------|------------------------|------------------------|----------------|--------------|------------------|-----------|---------------|
| Saison    | Jeunes<br>(scolaires + primaires) | Cadet | Juniors | Adultes | Seniors | Total<br>(hors jeunes) | Total<br>(avec jeunes) | Evolution club | Total comité | Evolution comité | Total FFB | Evolution FFB |
| 2022/2023 | 6                                 | 0     | 0       | 14      | 99      | 113                    | 119                    |                | 3 461        |                  | 75 187    |               |
| 2023/2024 | 6                                 | 1     | 0       | 13      | 119     | 133                    | 139                    | +16.81%        | 3 539        | +2.25%           | 79 865    | +6.22%        |
| 2024/2025 | 1                                 | 0     | 0       | 12      | 113     | 125                    | 126                    | -9.35%         | 3 064        | -13.42%          | 67 522    | -15.45%       |

#### Créations renouvelées la saison suivante pour le club (Calculé le 08/11/2024 à 14:22:22)

| Saison    | Créations | Renouvellées saison<br>sulvante | % Renouvellées saison<br>sulvante | Comité saison<br>suivante | FFB saison<br>suivante |      |
|-----------|-----------|---------------------------------|-----------------------------------|---------------------------|------------------------|------|
| 2022/2023 | 8         | 7                               | 87.50%                            | 65.42%                    | 73.68%                 |      |
| 2023/2024 | 13        | 9                               | 69.23%                            | 58.53%                    | 62.92%                 |      |
| 2024/2025 | 4         |                                 |                                   |                           |                        | En c |

#### Renouvellement de la saison (Calculé le 08/11/2024 à 14:22:22)

|     | En ligne |
|-----|----------|
| 126 | 0        |

#### Participation (nombre de paires) aux tournois de club pour le club (Calculé le 08/11/2024 à 14:22:24)

| Saison    |     |   |     | Régularité |   |   |   |   |   |   | CFEB | Total | Evolution club | Evolution comité | Ev | olution FFB |
|-----------|-----|---|-----|------------|---|---|---|---|---|---|------|-------|----------------|------------------|----|-------------|
| 2022/2023 | 595 | 0 | 116 | 0          | 0 | 0 | 0 | 0 | 0 | 0 | 0    | 711   |                |                  |    |             |
| 2023/2024 | 647 | 0 | 70  | 0          | 0 | 0 | 0 | 0 | 0 | 0 | 0    | 717   | +0.84%         | +14.62%          |    | +3.24%      |
| 2024/2025 | 771 | 0 | 12  | 0          | 0 | 0 | 0 | 0 | 0 | 0 | 0    | 783   | En cours       | En cours         |    | En cours    |

emarque : pour ce tableau, les calculs sont réalisés sur la période allant du début de la saison jusqu'à date équivalente.

#### Nombres de licenciés du club par type d'épreuve (hors scolaires, primaires et cadets) (calculé le 08/11/2024 à 14:22:24)

|           |                    | Prés                  | entiel                       | Realt                 | oridge                       | BI                    | 80                           | Funt                  | oridge                       |                      |                             |                                |                                       |                              |                                     |                        |                            |
|-----------|--------------------|-----------------------|------------------------------|-----------------------|------------------------------|-----------------------|------------------------------|-----------------------|------------------------------|----------------------|-----------------------------|--------------------------------|---------------------------------------|------------------------------|-------------------------------------|------------------------|----------------------------|
| Saison    | Total<br>licenciés | Nbre en<br>régularité | %<br>particip.<br>régularité | Nbre en<br>régularité | %<br>particip.<br>régularité | Nbre en<br>régularité | %<br>particip.<br>régularité | Nbre en<br>régularité | %<br>particip.<br>régularité | Nbre en<br>simultané | %<br>particip.<br>simultané | Nbre en<br>épreuve<br>fédérale | %<br>particip.<br>épreuve<br>fédérale | Nbre en<br>épreuve<br>comité | %<br>particip.<br>épreuve<br>comité | Nbre<br>en<br>festival | %<br>particip.<br>festival |
| 2022/2023 | 113                | 103                   | 91.15%                       | 4                     | 3.54%                        | 5                     | 4.42%                        | 6                     | 5.31%                        | 107                  | 94.69%                      | 44                             | 38.94%                                | 0                            | 096                                 | 12                     | 10.62%                     |
| 2023/2024 | 132                | 113                   | 85.61%                       | 5                     | 3.79%                        | 4                     | 3.03%                        | 6                     | 4.55%                        | 117                  | 88.64%                      | 54                             | 40.91%                                | 0                            | 0%                                  | 18                     | 13.64%                     |
| 2024/2025 | 125                | 104                   | 83.20%                       | 3                     | 2.40%                        | 4                     | 3.20%                        | 4                     | 3.20%                        | 42                   | 33.60%                      | 38                             | 30.40%                                | 0                            | 0%                                  | 16                     | 12.80%                     |

Remarque : dès qu'un licencié a joué au moins une fois, il est comptabilisé dans la colonne « Nbre en... ».

#### Moyenne d'âge des licenciés pour le club (Calculé le 08/11/2024 à 14:22:22)

|           |      | Homm        | ies               |    | Femm        | es                |
|-----------|------|-------------|-------------------|----|-------------|-------------------|
| Saison    | Tous | Sans jeunes | Ecart sans jeunes |    | Sans jeunes | Ecart sans jeunes |
| 2022/2023 | 66   | 72          | 6                 | 72 | 72          |                   |
| 2023/2024 | 68   | 71          | 3                 | 70 | 72          | 3                 |
| 2024/2025 | 72   | 73          |                   | 73 | 73          |                   |

Remarque : pour ce tableau, la colonne « Sans jeunes » n'exclut que les scolaires et les primaires (pas les cadets).

# Tutoriel : comment créer l'itinéraire de votre club pour vos visiteurs sur Google maps ?

Dans la barre de recherche Google : Inscrire Google maps et cliquez sur le lien correspondant

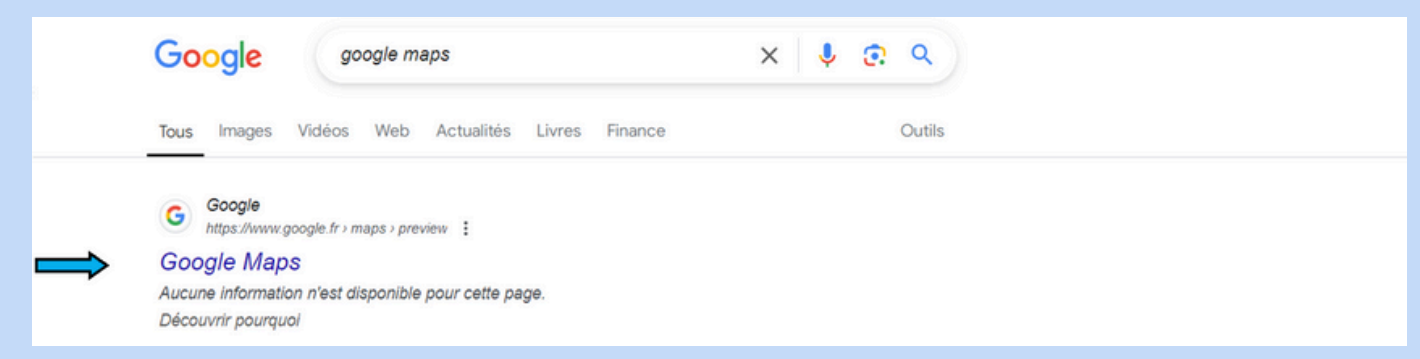

#### Une fois sur Google maps : Sélectionner la barre de menu

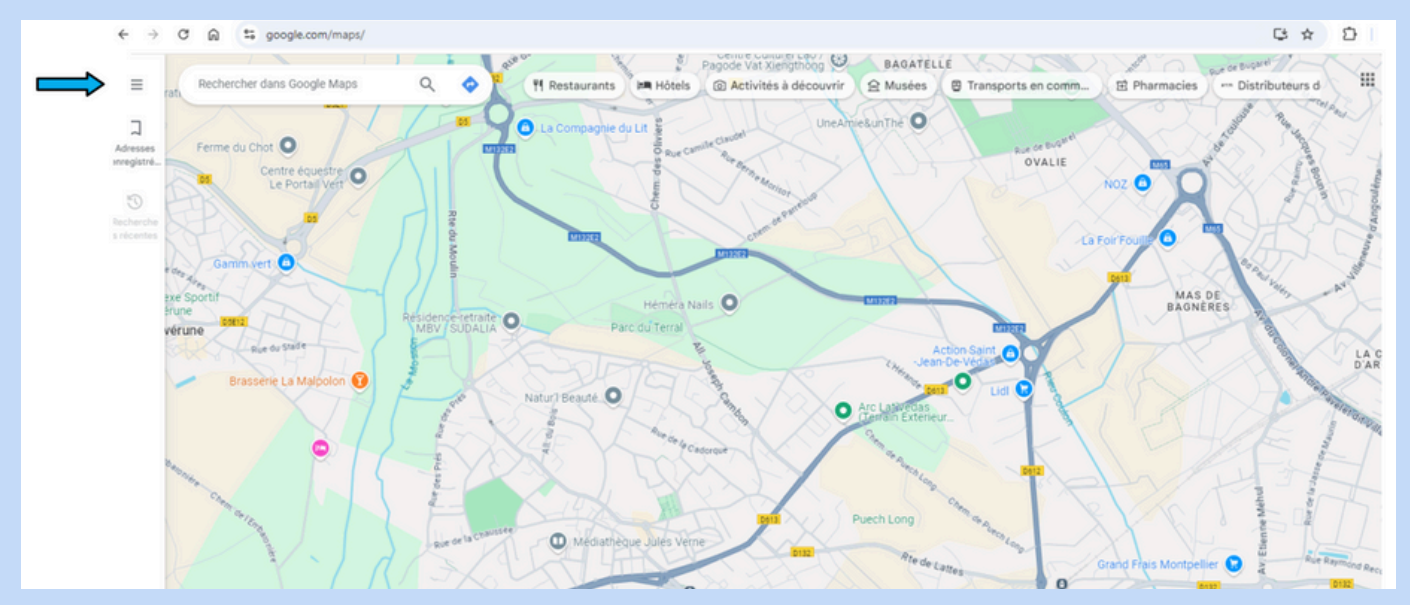

### Cliquez sur "Ajouter votre établissement"

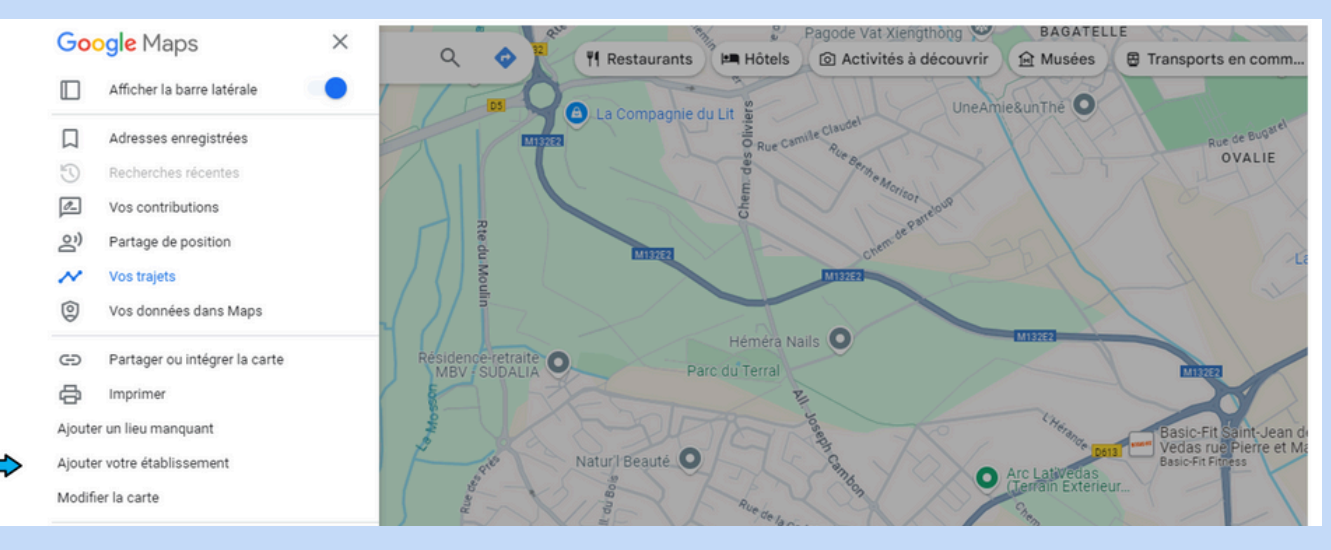

#### Remplissez le formulaire pour votre club

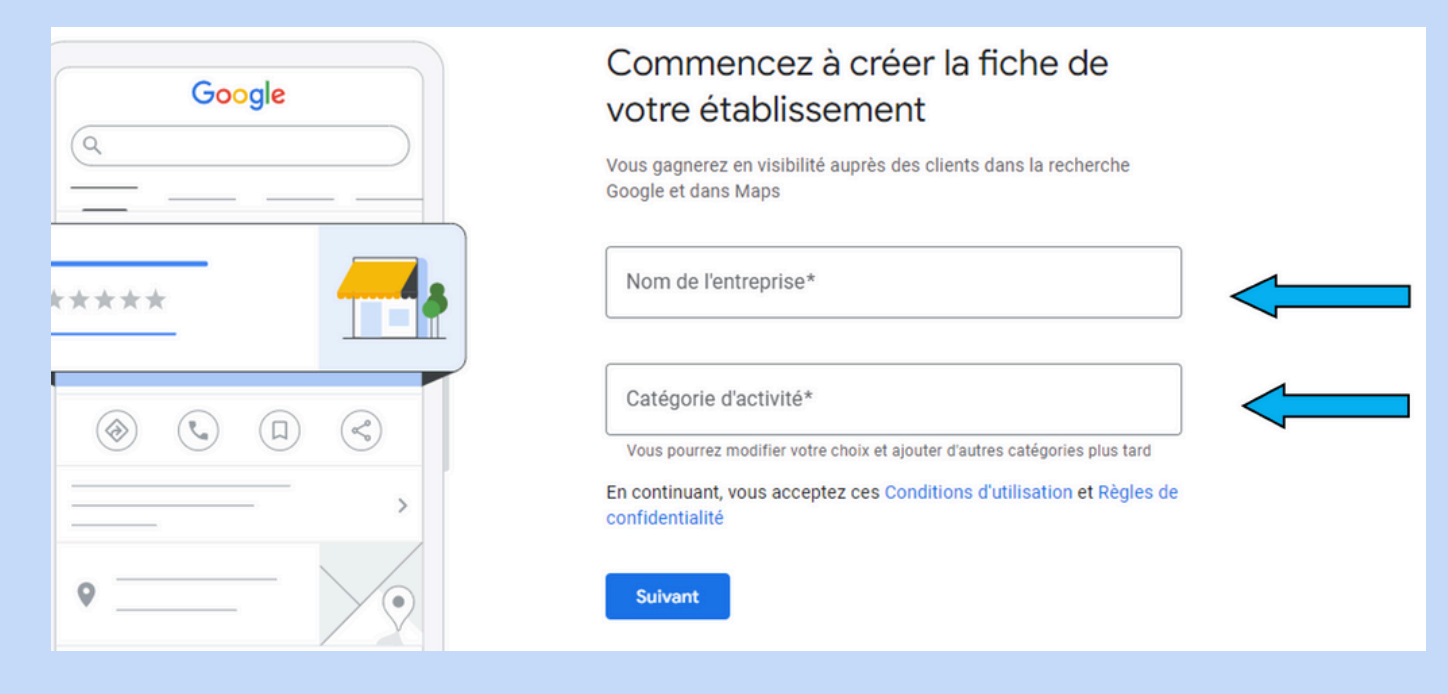

Créez un établissement de ce nom si celui-ci n'est pas référencé

## Commencez à créer la fiche de votre établissement

Vous gagnerez en visibilité auprès des clients dans la recherche Google et dans Maps

Nom de l'entreprise\* ----

Comité Bridge Languedoc Roussillon

Comité Bridge Languedoc Roussillon

Créer un établissement de ce nom

Comite de Bridge des Pyrénées Rue Isatis, Labège, Languedoc-Roussillon Midi-Pyrénées

connuentiante

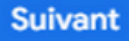

#### Sélectionnez "Centre de loisir" puis cliquez sur "Suivant"

| Commencez a creer la fiche de<br>votre établissement                                                                     |
|----------------------------------------------------------------------------------------------------|
| Vous gagnerez en visibilité auprès des clients dans la recherche<br>Google et dans Maps                                  |
| Nom de l'entreprise*<br>Comité Bridge Languedoc Roussillon                                                               |
| Catégorie d'activité*<br>Centre de loisirs<br>Vous pourrez modifier votre choix et ajouter d'autres catégories plus tard |
| En continuant, vous acceptez ces Conditions d'utilisation et Règles de<br>confidentialité                                |
| Suivant                                                                                                    |

#### Cliquez sur "Oui" et "Suivant" pour aller à la prochaine étape

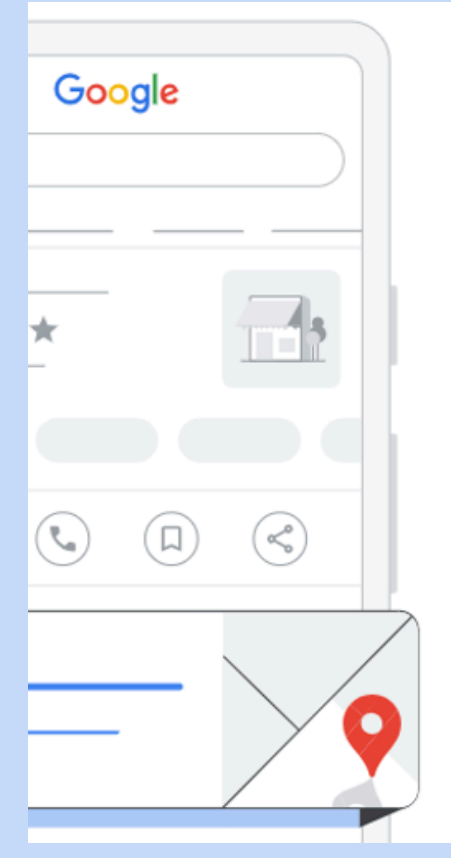

## Souhaitez-vous ajouter un lieu que vos clients peuvent visiter, comme un magasin ou un bureau ?

Cette adresse s'affichera sur Google Maps et dans la recherche Google lorsque des utilisateurs rechercheront votre établissement

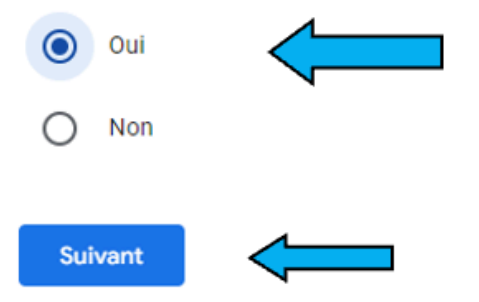

### Saisissez ensuite l'adresse de votre club

## Cliquez sur "Suivant" ou "Ajuster" si besoin

| Saisissez l'adresse de votre                                                                                                    | Où êtes-vous situé ?                                                              |
|----------------------------------------------------------------------------------------------------|-----------------------------------------------------------------------------------|
| entreprise                                                                                                    | Faites glisser la carte, puis zoomez pour placer le repère à                      |
| Ajoutez une adresse où vos clients peuvent visiter votre<br>établissement en personne                                                                               | l'emplacement exact de votre établissement.                                       |
| Pays/Région   France   Adresse postale   50 Rue Théophraste Renaudot     Adresse : ligne 2   Parc Saint Jean Bât 1 RDC   + Ajouter une ligne d'adresse (facultatif) | Rescourcie clavier Données gartographiques \$2024 Google Conditions d'utilisation |
| Vile         Saint-Jean-de-Védas         Continuez à remplir le formulaire                                                                                          | Suivant<br>Remplir vos coordonnées ("Site Web" facultatif                         |
| Proposez-vous des livraisons ou                                                                                                    | Quelles coordonnées voulez-vous                                                   |
| des visites à domicile et au                                                                                                    | partager avec vos clients ?                                                       |
| bureau?                                                                                                    |                                                                                   |
| buleau :                                                                                                    | puissent vous contacter                                                           |
| Par exemple, si vous vous rendez chez vos clients ou que vous<br>proposez vos services à domicile, vous pouvez leur indiquer la zone                                | Numéro de téléphone                                                               |
| que vous desservez                                                                                                    | +33467028861                                                                      |
|                                                                                                    |                                                                                   |
| Oui                                                                                                    | Site Web (facultatif)                                                             |
| Non                                                                                                    | comitebridgelr.fr                                                                 |
|                                                                                                    |                                                                                   |
|                                                                                                    |                                                                                   |
| Suivant                                                                                                    |                                                                                   |
| Suivant                                                                                                    | Ignorer Suivant                                                                   |

### Votre fiche est validée, il ne reste que quelques étapes

| 0      | Valider                                                       |
|--------|---------------------------------------------------------------|
| Google | Votre fiche est validée                                       |
|        | Vous pouvez répondre aux avis, activer le chat et plus encore |
|        | Suivant                                                       |

#### Ajoutez vos jours et vos horaires (facultatif)

| D | Ajoute           | r des       | s horaires d'ouverture            |
|---|------------------|-------------|-----------------------------------|
|   | Informez vos     | clients de  | le vos horaires d'ouverture       |
| 1 | En savoir plus   | 5           |                                   |
| ) | Dimanche         |             | ) Fermé                           |
| - | Lundi            |             | Ouvert                            |
| > | 8:30             | -           | 15:30                             |
|   | Veuillez indique | r une heure | re valide, par exemple : "14:45". |
|   | Mardi            |             | ) Fermé                           |
|   | Mercredi         |             | Fermé                             |
|   | Jeudi            |             | ) Fermé                           |
|   | Vendredi         |             | Ouvert                            |
|   | 8:30             |             | 15:30                             |
|   | Veuillez indique | r une heur  | re valide, par exemple : "14:45". |
|   | Samedi           |             | ) Fermé                           |
|   | Ignorer          | Su          | uivant                            |

## Vous pouvez ajouter des photos de votre club (facultatif)

| Ajoutez des photo<br>établissement                                                         | os de votre                    |  |
|--------------------------------------------------------------------------------------------|--------------------------------|--|
| Mettez en avant vos produits ou se<br>l'intérieur de votre établissement<br>En savoir plus | ervices et montrez aux clients |  |
| Faites glisser des photos ici<br>ou                                                        |                                |  |
| Sélectionnez des photos                                                                    | Exemple                        |  |
| Exemple                                                                                    | Exemple                        |  |

Vos photos peuvent s'afficher dans la recherche, sur Maps et dans d'autres services Google

#### Vous pouvez ajouter une description (facultatif)

 Personnaliser ma fiche

 Ajouter la description de l'établissement aux clients en ajoutant une description à la fiche de votre établissement dans la recherche Google, Maps et d'autres services Google.

 En savoir plus

 Fédération Française de bridge Siège du Comité Languedoc Roussillon

 67/750

Une publicité Google est possible pour promouvoir votre club. Cette étape est facultative, vous pouvez l'ignorer

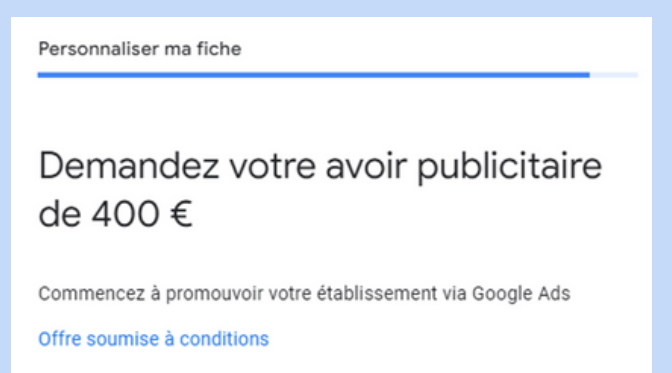

| Ignorer Profitez d'un avoir pu | blicitaire |
|--------------------------------|------------|
|--------------------------------|------------|

•

Vous pouvez également ignorer cette étape qui sert à créer une adresse mail professionnelle et d'autres fonctionnalités

Personnaliser ma fiche

Bénéficiez d'une adresse e-mail personnalisée et de fonctionnalités premium pour développer votre activité

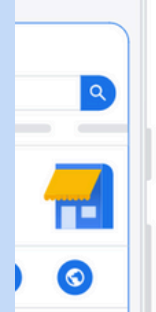

#### Vous pourrez modifier votre fiche à tout moment

Personnaliser ma fiche Vos modifications seront visibles une fois votre établissement validé Vous pouvez continuer de modifier votre fiche à tout moment. Les clients pourront voir ces modifications sur Google une fois votre établissement validé.

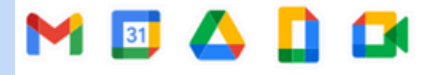

Utilisez Google Workspace pour la messagerie professionnelle, la visioconférence, le stockage cloud et le partage de fichiers.

| ~                   | Adresse e-mail professionnelle personnalisée et sécurisée                                                                                 |
|---------------------|----------------------------------------------------------------------------------------------------|
| ~                   | Jusqu'à 5 To d'espace de stockage cloud                                                                                                   |
| ~                   | Planification des rendez-vous et marketing par e-mail                                                                                     |
| Votre no<br>peuvent | om, le nom et l'adresse de votre établissement et d'autres informations<br>t être utilisés pour configurer votre compte Google Workspace. |

Ignorer 🖸 Essayer Google Workspace

#### Bravo votre fiche est à présent créée et l'itinéraire est disponible pour vos visiteurs

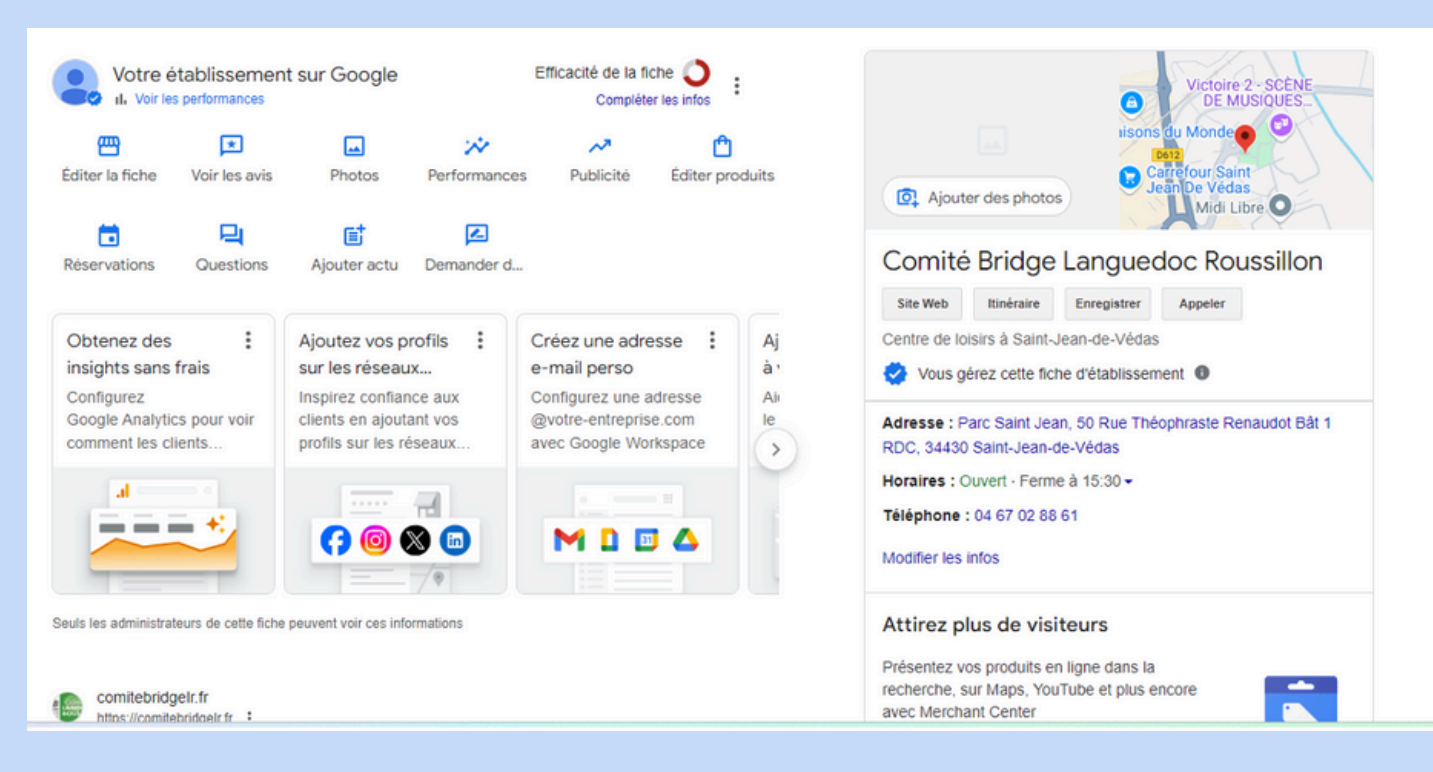